# <u>RMS System</u> Upgrade 2, April 2007

A new version of the RMS is scheduled to be released on Tuesday 17<sup>th</sup> April 2007. This document is to highlight the major changes. An updated full RMS User Guide can also be found at <u>http://www.campus.manchester.ac.uk/researchoffice/preparing/rms/</u> on or after 17<sup>th</sup> April 2007.

Any issues or errors occurring during this system release should be emailed to <u>edsmail@manchester.ac.uk</u>

Any suggestions for future developments should be emailed to <u>edsmail@manchester.ac.uk</u>

The key features of the release are:

#### 1. RMS Wizard

This is an optional quick entry screen to initiate an 'INPREP' RMS record without having to work through the several mandatory screens required when inputting a proposal.

#### 2. Funder Cost Headings

- 2.1 The button for Funder Cost Headings will be deleted from the main screen as this detail is held within the Funders screen.
- 2.2 The School Contribution for fEC will be self calculating.

# 3. Investigators Credit splits

The system now has the ability to record multiple credit splits against one investigator's record. For example, Dr Unknown to be split 50% School of Medicine and 50% Life Sciences can now be recorded as one Investigator.

#### 4. Upgrade and update the existing Division and Group fields

**4.1** The legacy RGSU RGroup and RGSU Division fields have been renamed Research Group and Research Division respectively. Any Group or Division detail entered against the School field on the RMS has been mapped to the correct field.

For example, if Politics (I4186) was entered in the School field, the School field will be amended to state School of Social Sciences (I3041) and Politics has been moved to the Research Division field.

**4.2** Any legacy data entered in RGSU RGroup and RGSU Division fields has been mapped to the new equivalent Group or Division

For example,

| Old                    | New                                            |
|------------------------|------------------------------------------------|
| RGSU Division -        | Research Division -                            |
| 1, Clinical Division 1 | Division of Medicine & Neuroscience<br>(I4031) |
| RGSU RGroup -          | Research Group-                                |
| B, Dermatology         | Dermatology (I5126)                            |

**4.3** Research Institutes can now be entered against a research project on the RMS.

# 5. Minor changes and bug fixes

- 5.1 Spelling corrections
- 5.2 External Participants being assigned to Party Numbers.
- 5.3 Addition of Finance Information button currently inactive
- 5.4 Speedier transfer of Information between RMS and Oracle Financials

#### 1. RMS Wizard.

Cancel

The optional RMS wizard can be located through the RMS main screen. You do not have to log into the RMS in any different way.

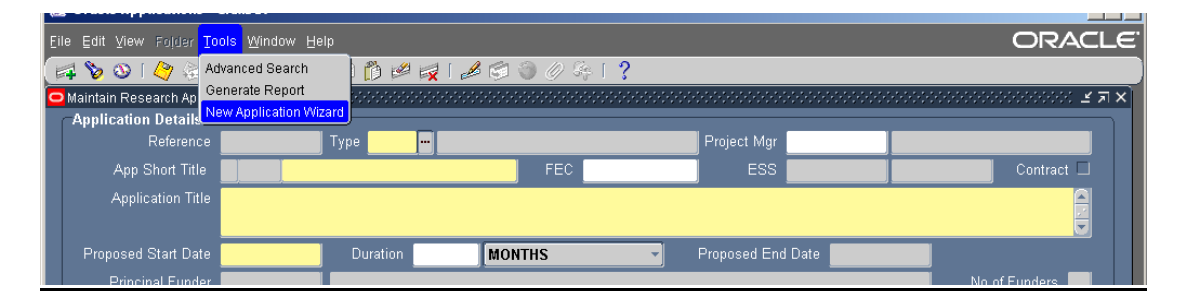

All mandatory information required to save a basic 'In prep' record is highlighted in yellow as it does in the main RMS. The record automatically defaults to a Research Grant without an approval form.

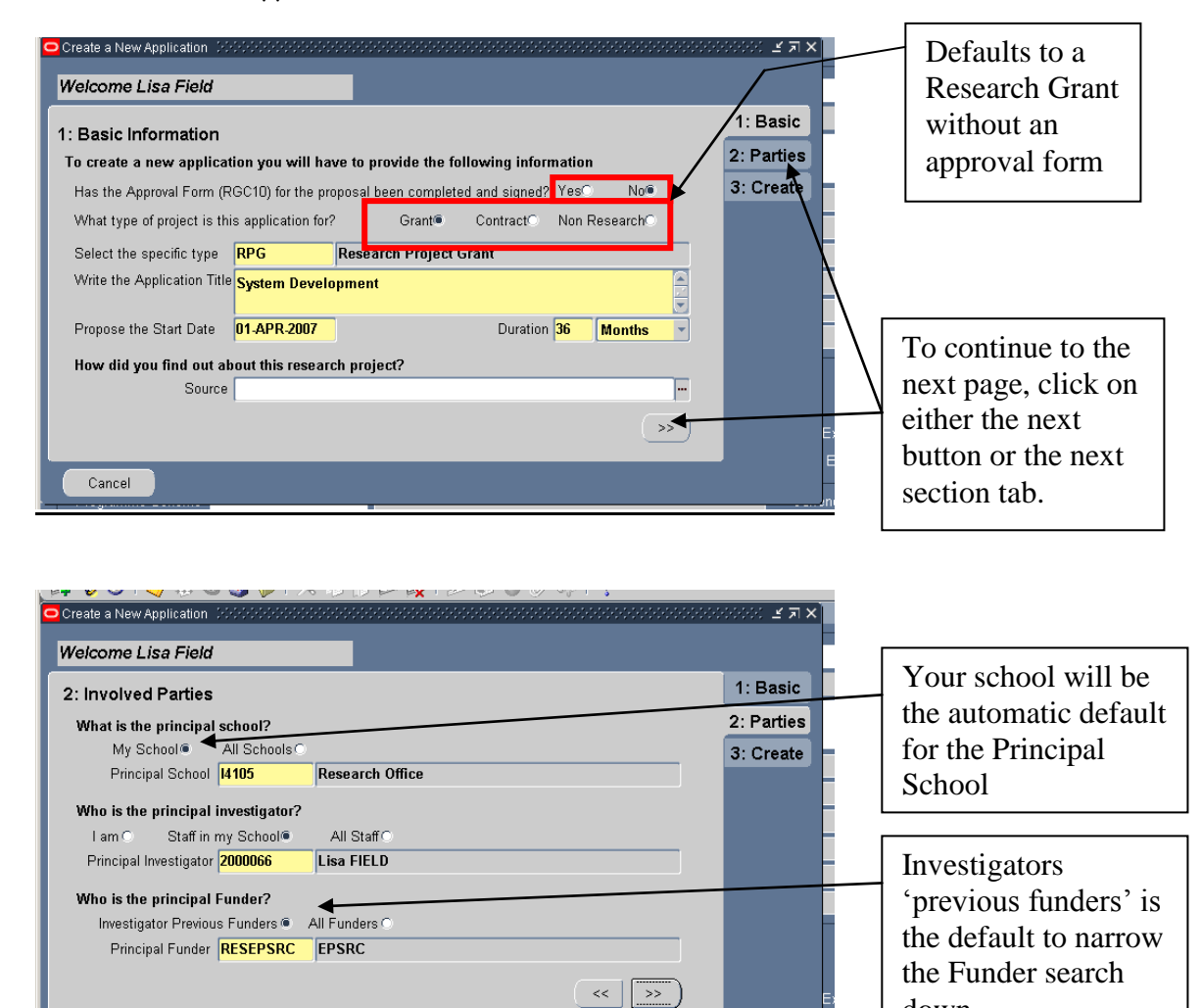

down.

The final screen of the Wizard lets you review the information you have entered and requires the final piece of Mandatory information to create an 'INPREP' record which is the Short Title.

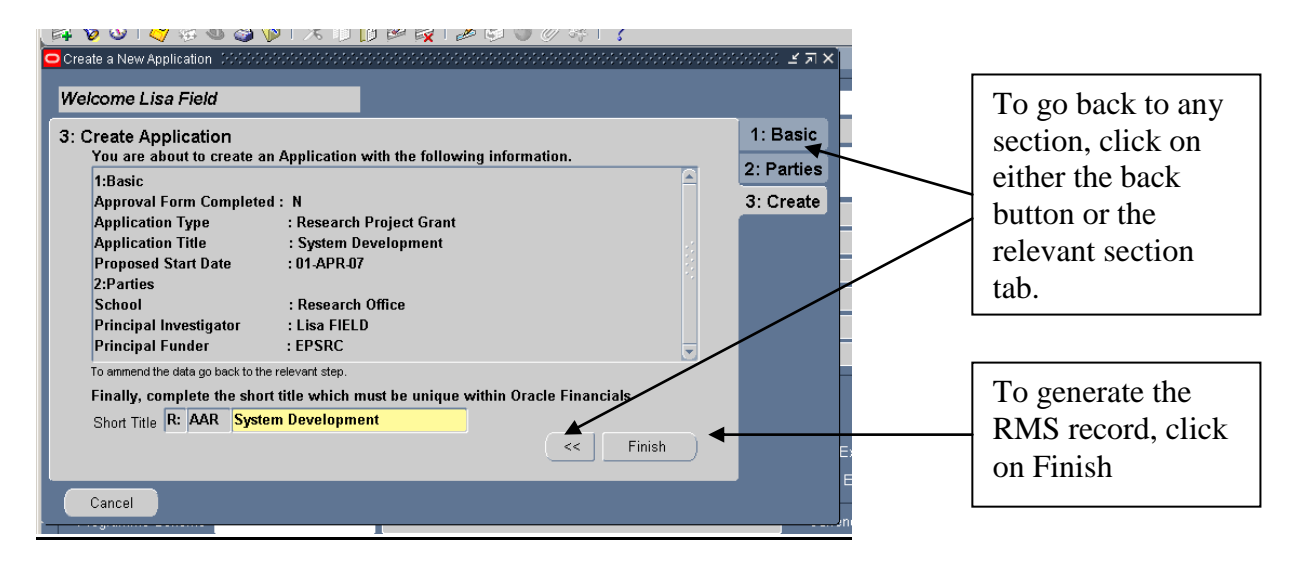

After creating your RMS record you can go directly to the record to complete the information, or create another basic record, or Close the RMS Wizard. The record created will have an 'INPREP' status.

| Create a New Application                                                                                                    | Li 利文                               | L I I I I I I I I I I I I I I I I I I I                                                                                      |
|----------------------------------------------------------------------------------------------------|-------------------------------------|----------------------------------------------------------------------------------------------------|
| Welcome Lisa Field                                                                                                    |                                     |                                                                                                    |
| 3: Create Application<br>You are about to create an Application with the following information.<br>1:Basic<br>Approval Form Completed : N<br>Application Type : Research Project Grant<br>Application Title : System Development<br>Proposed Start Date : 01-APR-07<br>2:Parties<br>School<br>Principal Investigator<br>Principal Funder<br>To ammend the data go back<br>Finally, complete the s<br>Short Title R: AAR S<br>Open project Create another project | 1: Basic<br>2: Parties<br>3: Create | No of Funders<br>No of Investigators<br>Click 'Open Project'<br>to go into the<br>'INPREP' record to add<br>full RMS details |
| Cancel                                                                                                    | Expected E                          | Ind Date                                                                                                    |
| Comments                                                                                                    | Foreign Currency<br>Exchange        | Value Rate                                                                                                    |

# 2.1 Amendment to Funder Page

Updating Funder Cost Headings can now only be done through the Funder screen. A summary of the cost heading can still be seen from the Main page.

| Application Details       Type IDC       Research Council Grant       Project May 708:289         Application Title       Re:ECZ Waiting in line: A sequenced approach to the antibacterial pleuromutiin       Imaging Sciences and Biomedical Engl Nov Floriders 3         Propessed Star Date 01.11 NOV 2006       Duration 36       MONTHIS       Proposed End Date 31.0CT 2007         Propessed Star Date 01.11 NOV 2006       Duration 36       MONTHIS       Proposed End Date 31.0CT 2007         Propessed Star Date 01.11 NOV 2006       Duration 36       MONTHIS       Proposed End Date 31.0CT 2007         Propessed Star Date 01.11 NOV 2006       Duration 36       MONTHIS       Proposed End Date 31.0CT 2007         Propessed Star Date 01.01 NOV 2006       Duration 36       MONTHIS       Proposed End Date 31.0CT 2007         Propessed Date 01.01 NOV 2006       Developer Date 30.00 Nov of Founders 3       Developer Date 31.0CT 2007         Current Values       Status Chango Date 20.00 Nov of Founders 3       Developer Date 31.0CT 2007         Current Values       Status Chango Date 20.00 Faculty 2000       Faculty of Engineering & Physical Sciences 4         Current Values       Status Change Date 20.00 Faculty 2000       Faculty of Engineering & Physical Sciences 4         Programm Scheme Responsive Funding St Responsive Funding St Responsive Funding St Responsive Funding St Responsive Funding St Responsive Funding St Responsive Funding St Responsive Funding St Respo                                                                                                    | 😑 Maintain           | Research Appl               | ications (2002-200     | ********       |                    | *********          |              |           |             | *******                   | *******     |               | 999999999 <b>2</b> 3 | ת × ד   |
|----------------------------------------------------------------------------------------------------|----------------------|-----------------------------|------------------------|----------------|--------------------|--------------------|--------------|-----------|-------------|---------------------------|-------------|---------------|----------------------|---------|
| Reference process       Type: ILL Control Frank       Progenetizing 7088/288         Application Title       Reference process       Sciences       Sciences         Application Title       Waiting in line: A sequenced approach to the antibacterial pleuromutilin       Interview         Processed Start Date       D114/0V 2006       Duration 36       MONTHS       Proposed End Date 31-OCT 2000       No of Fondere 3         Processed Start Date       D114/0V 2006       Duration 36       MONTHS       Proposed End Date 31-OCT 2000       No of Fondere 3         Processed Start Date       D114/0V 2006       Expensive Action 36       Monthster Business School       No of Fondere 3         Submission Date       09       MAY 2006       Expensive Action 36       Monthster Business School       No of Fondere 3         Submission Date       09       MAY 2006       Expensive Funding Sciences       Bioinedical Engl No of Parcelysts 1         Current States       SUBMIT       States Change Date 22.40A/2000       Faculty 2000       Faculty 2007       Faculty 2007         Current States       SUBMIT       States Change Date       Chanker Expensive Funding Sciences       Exploration Funder Date       Fondereco         Funder       Summary Cost Headings       External Participants       Interstates       Exchange Date       Chanker                                                                                                    | Applic               | ation Details               |                        | _              |                    |                    | _            | _         |             | _                         | _           |               |                      |         |
| Application Tale RELCZ Waiting in line: A sequenced approach to the antibacterial pleuromutilin Proposed Start Date 01:NOV2006 Unration 8 MONTHS Proposed End Date 31:OCT2009 No of Fundors 3 No of fundors 3 No of fundor 3 No of fundor 3 No of fundor 3 No of fundor 3 No of fundor 3 No of fundor 3 No of fundor 3 No of fundor 3 No of fundor 3 No of fundor 3 No of fundor 3 No of fundor 3 No of fundor 3 No of fundor 3 No of fundor 3 No of fundor 3                                                                                                    |                      | Reference                   | 50080                  | Type RCG       | Resear             | rch Council Gran   | t            |           | Project Mgr | 7086290                   |             |               |                      |         |
| Application The Walling in line: A sequenced approach to the antibacterial pleuromutilis  Proposed Start Date Of HOV/2006 Exceeded Starter  Processal Date Of HOV/2006 Exceeded Starter  Processal Date Of HOV/2006 Exceeded Starter  Processal Date Of HOV/2006 Exceeded Starter  Processal Date Of HOV/2006 Exceeded Starter  Processal Date Of Hovestigators  Processal Date Of Hovestigators  Processal Date Of Hovestigator  Processal Date Of Hovestigators  Processal Date Of Hovestigators  Processal D                                                                                                    |                      | App Short Title             | R: ECZ Waiti           | ng in line1212 | 2                  | FEC 26             | 545          |           | ESS         |                           |             |               | Contract 🗆           |         |
| Proposed Start Date<br>Proposed Start Date<br>Proceptil Funder<br>Research Group<br>Backetser Bouncess School<br>Date Startes<br>Submission Date<br>District Startes<br>Submission Date<br>District Startes<br>Submission<br>Submission<br>Submissio                                                       | <i>ب</i>             | Application Title           | • Waiting in line      | : A sequence   | d approact         | h to the antibacte | erial pleuro | omutil    | in          |                           |             |               |                      |         |
| Principal Funder<br>Principal Funder<br>Principal Funder<br>Principal Funder<br>Principal Funder<br>Principal Rowstigator<br>Principal Rowstigator<br>Subtraisator<br>Preserveh Rows<br>Subtraisator<br>Principal Rowstigator<br>Subtraisator<br>Principal Rowstigator<br>Subtraisator<br>Principal Rowstigator<br>Subtraisator<br>Principal Rowstigator<br>Current Value<br>Subtraisator<br>Principal Rowstigator<br>Current Value<br>Subtraisator<br>Principal Rowstigator<br>Current Value<br>Subtraisator<br>Principal Rowstigator<br>Current Value<br>Subtraisator<br>Principal Rowstigator<br>Principal Rowstig<br>Principal Rowstigator<br>Principal Rowstigator<br>Principal                                                                                                    | Propo                | osed Start Date             | 01-NOV-2006            | Duration       | 36                 | MONTHS             | -            | P         | roposed En  | d Date <mark>31-00</mark> | CT-2009     |               |                      |         |
| Principal Investigator 051285 Shelley Abbott 000 Manchester Business School 0 to d'Antoigatos 5<br>Research Institute<br>Research Datus 0 MAY 2005 Expected Response Date 09 MAY 2007 School of Chemistry<br>Current Status SUBMIT Status Change Date 02 MAY 2007 Faculty 0 2000 Faculty of Engineering & Physical Sciences<br>Approval Form View 46.00 Vaid Application Pay Initiation Pay Base Click to open Funder page<br>to update Cost Headings.<br>Current Valo 46.00 Vaid Application Pay Initiation Pay Base Click to open Funder page<br>to update Cost Headings.<br>Funder School of Cost Headings Coverance Approvals<br>Status History EC Audit<br>Appointment Approvals<br>Appointment Approvals<br>Account<br>Type I Punder/Debtor<br>NW 6 Cost Headings Contract<br>Indicators<br>Account<br>Type Funder/Debtor<br>NW 6 Cost Headings Contract<br>Indicators<br>Account<br>Type Funder/Debtor<br>NW 6 Cost Headings Contract<br>Indicators<br>Account<br>Type Funder/Debtor<br>NW 6 Cost Headings Contract<br>Indicators<br>Account<br>Type Funder/Debtor<br>NW 6 Cost Headings Contract<br>Indicators<br>Account<br>Type Funder/Debtor<br>NW 6 Cost Headings Contract<br>Indicators<br>Account<br>Type Funder/Debtor<br>NW 6 Cost Headings Contract<br>Indicators<br>Account<br>Type Funder/Debtor<br>NW 6 Cost Headings Contract<br>Indicators<br>Account<br>Type Funder/Debtor<br>NW 6 Cost Headings Contract<br>Indicators<br>Account<br>Type Funder/Debtor<br>NW 6 Cost Headings Contract<br>Indicators<br>Account<br>Account<br>Account<br>Account<br>Account<br>Account<br>Account<br>Account<br>Account<br>Account<br>Account<br>Account<br>Account<br>Account<br>Account<br>Account<br>Account<br>Account<br>Account<br>A                                                                                                    |                      | <sup>p</sup> rincipal Funde | RESEPSRC               | EPSRC          |                    |                    |              |           |             |                           |             |               | of Funders 3         |         |
| Research fordule       Research Group       Imaging Sciences and Biomedical Eng       No of Participants         Current Satus SUBMIT       Status Change Date       29 MAY 2005       Faculty of Emigrating & Physical Sciences         Current Value       46.00       Valid Application       Pay Base       Avaid Date         Current Value       46.00       Valid Application       Pay Base       Avaid Date         Programme Scheme       Responsive Funding Sciences       Click to open Funder page       outplate Cost Headings.         Comments       Exchange Rate       Cost Headings       Exchange Rate         Funder       Summary Cost Headings       External Participants       Investigators         Application Sponsors       Exchange Rate       Contract       Contract         Principal Party Number       Exploitation       Overnance Approvals       Status History       EC Audit         Application Sponsors       Exploitation       Contract       Moder       Contract       Headings page to update to update t                                                                                                    | Princi               | ipal Investigato            | r <mark>7051285</mark> | Shelley Abb    | ott                |                    | Org          | Manch     | nester Busi | ness School               |             | No of In      | vestigators 5        |         |
| Submission Date (P. MAY 2005 Expected Response Date (P. MAY 2007 School (SU22 School of Chemistry<br>Current Status SUBMIT Status Change Date (22 MAY 2006 Faculty (2200 Faculty of Engineering & Physical Sciences<br>(Current Value 46.00 Valid Application Pay Inflation Pay Base Click to open Funder page<br>indexer<br>Res. Accs Officer<br>Responsive Funding St. Responsive Funding Schemer<br>Connects<br>Funder<br>Scheme Responsive Funding St. Responsive Funding Schemer<br>Funder<br>Scheme Responsive Funding St. Responsive Funding Schemer<br>Connects<br>Funder<br>Application Funder<br>Programme Scheme Responsive Funding Schemer<br>Funder<br>Application Funder<br>Programme Scheme Responsive Funding Schemer<br>Funder<br>Application Funder<br>Funder<br>Funder<br>Research Councils<br>Funder/Debtor<br>NW 8 Cost Headings<br>Contract<br>Indicators<br>Account<br>Type<br>Funder/Debtor<br>NW 8 Cost Headings<br>Contract<br>Indicators<br>Funder/Debtor<br>NW 8 Cost Headings<br>Contract<br>Indicators<br>Funder/Debtor<br>NW 8 Cost Headings<br>Contract<br>Indicators<br>Funder/Debtor<br>NW 8 Cost Headings<br>Contract<br>Indicators<br>Funder/Debtor<br>NW 8 Cost Headings<br>Contract<br>Indicators<br>Funder/Debtor<br>NW 8 Cost Headings<br>Contract<br>Indicators<br>Funder/Debtor<br>NW 8 Cost Headings<br>Contract<br>Indicators<br>Funder/Debtor<br>NW 8 Cost Headings<br>Contract<br>Indicators<br>Funder/Debtor<br>NW 8 Cost Headings<br>Contract<br>Indicators                                                                                                    |                      | search Institute            |                        |                |                    | Resear             | ch Group     | Imagiı    | ng Science  | s and Biome               | dical Eng   | No of F       | 'articipants 📘       |         |
| Current Status SUBMIT<br>Status Change Date 22:MAY2006<br>Faculty 2000<br>Current Value<br>Indexer<br>Res.Acco. Officer<br>Programme Schem<br>Responsive Funding Sc Responsive Funding Schem<br>Comments<br>Funder<br>Summary Cost Headings External Participants<br>Appointment Approvals<br>Status History EC Audit<br>Appointment Approvals<br>Status History<br>Research Councils<br>Funder/Debtor<br>NIX 8<br>Cost Headings<br>Contract<br>Funder/Debtor<br>NIX 8<br>Cost Headings<br>Contract<br>Indicators<br>Account<br>Type<br>Funder/Debtor<br>NIX 8<br>Cost Headings<br>Contract<br>Indicators<br>Funder/Debtor<br>NIX 8<br>Cost Headings<br>Contract<br>Indicators<br>Funder/Debtor<br>NIX 8<br>Cost Headings<br>Contract<br>Indicators<br>Funder/Debtor<br>NIX 8<br>Cost Headings<br>Contract<br>Indicators<br>Funder/Debtor<br>NIX 8<br>Cost Headings<br>Contract<br>Indicators<br>Funder/Debtor<br>NIX 8<br>Cost Headings<br>Contract<br>Indicators<br>Funder/Debtor<br>NIX 8<br>Cost Headings<br>Contract<br>Indicators<br>Funder/Debtor<br>NIX 8<br>Cost Headings<br>Contract<br>Indicators<br>Funder/Debtor<br>NIX 8<br>Cost Headings<br>Contract<br>Indicators                                                                                                    |                      | ubmission Date              | 09-MAY-2006            | Expected Re    | sponse Date        | 09-MAY-2007        | School       | 13022     | 5           | ichool of Che             | emistry     |               |                      |         |
| Vracle Finance Code       Application       Pay Inflation       Pay Inflation       Click to open Funder page to update Cost Headings.       Exchange Rate       Exchange Rate       Ex                                                                                                    |                      | Current Status              | SUBMIT                 | Status (       | Change Date        | 22-MAY-2006        | Faculty      | 12000     | F           | aculty of Eng             | jineering 8 | Physic        | al Sciences          |         |
| Current Value       46.00       Valid Application       Pay Inflation       Pay Base       Award Date         Res. Accs. Officer       Current Value       Click to open Funder page to update Cost Headings.       Current Value       Exchange Rate         Forgramme Scheme       Responsive Funding Schemet       External Participants       Investigators       Governance Approvals         Funder       Summary Cost Headings       External Participants       Investigators       Governance Approvals         Application Sponsors       Appointment Approvals       Status History       EC Audit         Application Sponsors       Research Councils       Funder/Debtor       Gost Headings       Contract       Indicators         Account       SME       Gost Headings       Contract       Indicators       Update budgets.         Type       Funder/Debtor       NV B       Gost Headings       Contract       Indicators         Type       Funder/Debtor       NV B       Gost Headings       Contract       Indicators         Account       SME       Gost Headings       Contract       Indicators       Funder/Debtor         Type       Funder/Debtor       NV B       Gost Headings       Contract       Indicators                                                                                                    | Oracle               | e Finance Code              |                        |                |                    |                    |              |           |             |                           |             | Appro         | val Form 🔽 🗖         |         |
| Indexer       Responsive Funding Sc Responsive Funding Scheme       Click to open Funder page ou pdate Cost Headings.         Funder       Summary Cost Headings       Exchange Rate         Comments       Exchange Rate         Funder       Summary Cost Headings       External Participants         Appointment Approvals       Status History       EC Audit         Application Funder       FresePSRC       Click to open Cost Headings contract         Phype 21       Research Councils       Funder/Debtor       NVX 8         Type       Funder/Debtor       NVX 8       Cost Headings       Contract         Account       SME       Cost Headings       Contract       Indicators         Account       SME       Cost Headings       Contract       Indicators         Account       SME       Cost Headings       Contract       Indicators         Account       SME       Cost Headings       Contract       Indicators         Account       SME       Cost Headings       Contract       Indicators         Account       SME       Cost Headings       Contract       Indicators         Account       SME       Cost Headings       Contract       Indicators                                                                                                    |                      | Current Value               | 46.00                  | Valid Applica  | tion 📃             | Pay Inflation      | Pav Bas      | se        |             | -                         | Award       | Date          |                      |         |
| Res. Accs. Officer       Funder Scheme       Click to open Funder page to update Cost Headings.         Funder       Summary Cost Headings       External Participants       Investigators       Governance Approvals         Funder       Summary Cost Headings       External Participants       Investigators       Governance Approvals         Application Funder       Appointment Approvals       Status History       EC Audit         Account       Funder/Debtor       NV B N       Cost Headings       Contract       Indicators         Type       Funder/Debtor       NV B       SME       Cost Headings       Contract       Indicators         Account       SME       Cost Headings       Contract       Indicators       Indicators         Type       Funder/Debtor       NV B       Cost Headings       Contract       Indicators         Type       Funder/Debtor       NV B       Cost Headings       Contract       Indicators         Type       Funder/Debtor       NV B       Cost Headings       Contract       Indicators         Type       Funder/Debtor       NV B       Cost Headings       Contract       Indicators                                                                                                    |                      | Indexe                      | r                      |                |                    | · ·                |              |           |             | 1.                        | Б           | 1             |                      |         |
| Programme Scheme       Responsive Funding Scheme       to update Cost Headings.         Exchange Rate       Exchange Rate         Funder       Summary Cost Headings       External Participants         Application Sponsors       Governance Approvals         Phycipal Participants       Investigators         Application Sponsors       Exploitation         Principal Participants       Exploitation         Principal Participants       Investigators         Comments       Click to open Cost         Headings       Funder/Debtor         NW B       Cost Headings         Contract       Indicators         Account       SME         Type       Funder/Debtor         NW B       Cost Headings         Contract       Indicators         Account       SME         Type       Funder/Debtor         NW B       Cost Headings         Contract       Indicators         Account       SME         Type       Funder/Debtor         NW B       Cost Headings         Cost Headings       Contract         SME       Cost Headings         Cost Headings       Contract         Funder/Debtor       NV B </th <th>Re</th> <th>es. Accs.Office</th> <th>r</th> <th></th> <th></th> <th></th> <th></th> <th>_</th> <th></th> <th>ek to op</th> <th>pen Fi</th> <th>inde</th> <th>r page</th> <th></th>                                                                                                    | Re                   | es. Accs.Office             | r                      |                |                    |                    |              | _         |             | ek to op                  | pen Fi      | inde          | r page               |         |
| Programma Scheme Kesponsve Funding Scheme     Comments     Exchange Rate     Exchange Rate     Exchange     Exchange Rate     Exchange     Exchange Rate     Exchange                                                                                                    |                      |                             |                        |                |                    |                    |              |           | to u        | pdate (                   | Cost H      | Iead          | ings.                |         |
| Funder       Summary Cost Headings       External Participants       Investigators       Governance Approvals         Appointment Approvals       Status History       EC Audit         Application Funder       Exploitation       Comments       Click to open Cost         Headings Party Number       SME       Cost Headings       Contract       Headings page to update budgets.         Type       Funder/Debtor       NVV B       Cost Headings       Contract       Indicators         Account       SME       Cost Headings       Contract       Indicators         Type       Funder/Debtor       NVV B       Cost Headings       Contract       Indicators         Account       SME       Cost Headings       Contract       Indicators         Type       Funder/Debtor       NVV B       Cost Headings       Contract       Indicators         Account       SME       Cost Headings       Contract       Indicators       Exploitation         Type       Funder/Debtor       NVV B       Cost Headings       Contract       Indicators                                                                                                    | Progra               | amme Scheme                 | Responsive Fu          | nding Sc Re    | sponsive Fu        | Inding Scheme      |              |           |             |                           |             |               | C                    |         |
| Funder       Summary Cost Headings       External Participants       Investigators       Governance Approvals         Appointment Approvals       Status History       EC Audit         Application Sponsors       Exploitation Comments       Click to open Cost Headings page to update budgets.         Principal Park/Womber       Exploitation Comments       Click to open Cost Headings page to update budgets.         Account       SME       Cost Headings       Contract         Type       Funder/Debtor       NW B       Cost Headings       Contract         Type       Funder/Debtor       NW B       Cost Headings       Contract         Account       SME       Cost Headings       Contract       Indicators         Account       SME       Cost Headings       Contract       Indicators         Account       SME       Cost Headings       Contract       Indicators         Account       SME       Cost Headings       Contract       Indicators         Account       SME       Cost Headings       Contract       Indicators         Account       SME       Cost Headings       Contract       Indicators         Account       SME       Cost Headings       Contract       Indicators                                                                                                    |                      | Comments                    |                        |                |                    |                    |              |           | ~           |                           | vohongo Do  | **            |                      |         |
| Funder       Summary Cost Headings       External Participants       Investigators       Governance Approvals         Appointment Approvals       Status History       EC Audit         Application Sponsors       Exploitation       Comments       Click to open Cost         Headings Party Number       Exploitation       Comments       Click to open Cost         Headings page to rupide       SME       Cost Headings       Contract       Headings page to rupidet budgets.         Account       SME       SME       Cost Headings       Contract       Indicators         Type       Funder/Debtor       NW B       Cost Headings       Contract       Indicators         Account       SME       Cost Headings       Contract       Indicators         Account       SME       Cost Headings       Contract       Indicators         Account       SME       Cost Headings       Contract       Indicators         Account       SME       Cost Headings       Contract       Indicators         Account       SME       Cost Headings       Contract       Indicators         Account       SME       Cost Headings       Contract       Indicators         Account       SME       Cost Headings       Contract       In                                                                                                    |                      |                             |                        |                | _                  |                    |              |           |             |                           | xunanye Ra  |               |                      |         |
| Application Funder<br>Principal Party Number<br>RESEPSRC EPSRC<br>Account<br>Type 21<br>Research Councils<br>Funder/Debtor<br>Type Funder/Debtor<br>Type Funder/Debtor<br>Type Funder/Debtor<br>Type Cost Headings<br>Contract<br>Indicators<br>ME<br>Cost Headings<br>Contract<br>Indicators<br>ME<br>Cost Headings<br>Contract<br>Indicators<br>Contract<br>Indicators<br>Contract<br>Indicators<br>Cost Headings<br>Contract<br>Indicators<br>Cost Headings<br>Contract<br>Indicators<br>Contract<br>Indicators<br>Contract<br>C |                      | Funder                      | Sur                    | nmary Cost He  | adings             | External Pa        | rticipants   |           | Inv         | estigators                |             | Governa       | nce Approvals        |         |
| Application Sponsors         Application Funder         Principal Party Number         RESEPSRC EPSRC         Account         Type 21         Research Councils         Funder/Debtor         NW B         Cost Headings         Contract         Indicators         Account         Type         Funder/Debtor         NW B         Cost Headings         Contract         Indicators         Account         Type         Funder/Debtor         NW B         Cost Headings         Contract         Indicators         Account         Type         Funder/Debtor         NW B         Cost Headings         Contract         Indicators         Account         Type         Funder/Debtor         NW B         Cost Headings         Contract         Indicators         Funder/Debtor         NW B         Cost Headings         Contract         Indicators                                                                                                    |                      |                             |                        |                | Appointmen         | t Approvals        |              |           | Stat        | us History                |             | E             | C Audit              |         |
| Application Sponsors          Application Funder         Principal Party Number         RESEPSRC         Account         Type         21         Research Councils         Funder/Debtor         WW B         Cost Headings         Contract         Image: Contract         Image: Contract                                                                                                    |                      |                             |                        |                |                    |                    |              |           |             |                           |             |               |                      |         |
| Application Sponsors         Application Funder         Principal Party Number         RESEPSRC         Account         Type         21         Research Councils         Funder/Debtor         NW B         Cost Headings         Contract         Indicators         Account         SME         Account         SME         Cost Headings         Contract         Indicators         Account         SME         Cost Headings         Contract         Indicators         Account         SME         Cost Headings         Contract         Indicators         Account         SME         Account         Type         Funder/Debtor         NW B         Cost Headings         Contract         Indicators         P         Funder/Debtor         NW B         Cost Headings         Contract         Indicators         P         P                                                                                                    |                      |                             |                        |                |                    |                    |              |           |             |                           |             |               |                      |         |
| Application Funder       Exploitation       Comments       Click to open Cost Headings page to update budgets.         Account       SME       Cost Headings       Contract       Indicators         Type       Funder/Debtor       NW B       Cost Headings       Contract       Indicators         Account       SME       Cost Headings       Contract       Indicators         Type       Funder/Debtor       NW B       Cost Headings       Contract       Indicators         Account       SME       Cost Headings       Contract       Indicators         Account       SME       Cost Headings       Contract       Indicators         Account       SME       Cost Headings       Contract       Indicators         Account       SME       Cost Headings       Contract       Indicators         Account       SME       Cost Headings       Contract       Indicators         Account       SME       Cost Headings       Contract       Indicators         Account       SME       Cost Headings       Contract       Indicators         Account       SME       Cost Headings       Contract       Indicators         Account       SME       Cost Headings       Contract       Indicators <th>Applicati</th> <th>ion Sponcore</th> <th></th> <th></th> <th>-</th> <th></th> <th></th> <th></th> <th></th> <th></th> <th></th> <th></th> <th></th> <th></th>                                                                                                    | Applicati            | ion Sponcore                |                        |                | -                  |                    |              |           |             |                           |             |               |                      |         |
| Principal Party Number     RESEPSRC        Account     Type     Punder/Debtor     SME     Cost Headings   Contract     Indicators     Account     Type     Funder/Debtor     NW B     Cost Headings   Contract     Indicators     Account     SME     Type     Funder/Debtor     NW B     Cost Headings   Contract     Indicators     Account     Account     Account     SME     Cost Headings   Contract     Indicators     Indicators     Indicators     Indicators     Indicators     Image: Account     SME     Cost Headings        Image: Account        Account </th <th>Annlica</th> <th>tion Funder</th> <th></th> <th></th> <th></th> <th></th> <th></th> <th></th> <th></th> <th></th> <th></th> <th></th> <th></th> <th></th>                                                                                                    | Annlica              | tion Funder                 |                        |                |                    |                    |              |           |             |                           |             |               |                      |         |
| Account Type 21 Research Councils Funder/Debtor NW B Cost Headings Contract Indicators Account Type Funder/Debtor NW B Cost Headings Contract Indicators Account Funder/Debtor NW B Cost Headings Contract Indicators Funder/Debtor NW B Cost Headings Contract Indicators Funder/Debtor NW B Cost Headings Contract Indicators Funder/Debtor NW B Cost Headings Contract Indicators Funder/Debtor NW B Cost Headings Contract Indicators Funder/Debtor NW B Cost Headings Contract Indicators Funder/Debtor NW B Cost Headings Contract Indicators Funder/Debtor NW B Cost Headings Contract Indicators Funder/Debtor Cost Headings Contract Indicators Funder/Debtor Funder/Debtor NW B Cost Headings Contract Indicators Funder/Debtor Funder/Debtor Fu                                                                                                    | Pri <u>nc</u> ipal f | Party Number                |                        |                |                    |                    | Exp          | oloitatio | on Comm     | ents                      |             |               | lick to o            | nen Cos |
| Account Type 21 Research Councils Funder/Debtor WW B Cost Headings Contract Indicators Account Type Funder/Debtor WW B Cost Headings Contract Indicators Account Funder/Debtor WW B Cost Headings Contract Indicators Funder/Debtor WW B Cost Headings Contract Indicators Funder/Debtor Funder/Debtor WW B Cost Headings Contract Indicators Funder/Debtor Funder/Debtor Fund                                                                                                    |                      | RESEPSRC E                  | PSRC                   |                |                    |                    |              | _         |             |                           | /           | $\frac{1}{1}$ |                      |         |
| Type       Pesearch Councils       Funder/Debtor       NW B       Cost Headings       Contract       update budgets.         Account       SME       Cost Headings       Contract       Indicators         Type       Funder/Debtor       NW B       Cost Headings       Contract       Indicators         Account       SME       Cost Headings       Contract       Indicators         Type       Funder/Debtor       NW B       Cost Headings       Contract       Indicators         Account       SME       Cost Headings       Contract       Indicators         Type       Funder/Debtor       NW B       Cost Headings       Contract       Indicators         Type       Funder/Debtor       NW B       Cost Headings       Contract       Indicators         Account       SME       Cost Headings       Contract       Indicators         Type       Funder/Debtor       NW B       Cost Headings       Contract       Indicators                                                                                                    | Account              |                             |                        |                | _                  | _                  | SM           | EN        | -           | ~                         |             | П             | leadings             | page to |
| Account   Type   Cost Headings   Contract   Indicators   Account   Indicators   Indicators                                                                                                    | lype                 | 21                          | lesearch Counci        | S              | Funder/Det         | btor               | NW           | B         | Cost        | Headings                  | Contrac     | u             | pdate buo            | dgets.  |
| Account       SME       SME       Image: Cost Headings       Contract       Indicators         Type       Image: Cost Headings       Contract       Indicators         Account       SME       SME       Cost Headings       Contract       Indicators         Type       Image: Cost Headings       Contract       Indicators       Image: Cost Headings       Contract       Indicators         Image: Cost Headings       Image: Cost Headings       Contract       Indicators       Image: Cost Headings       Image: Cost Headings         Image: Cost Headings       Contract       Indicators       Image: Cost Headings       Contract       Indicators         Image: Cost Headings       Contract       Indicators       Image: Cost Headings       Contract       Indicators         Image: Cost Headings       Contract       Indicators       Image: Cost Headings       Contract       Indicators         Image: Cost Headings       Contract       Indicators       Image: Cost Headings       Contract       Indicators                                                                                                    |                      |                             |                        |                |                    |                    |              |           |             |                           |             |               | _                    | -       |
| Type       Funder/Debtor       NW B       Cost Headings       Contract       Indicators         Account       SME       SME       Cost Headings       Contract       Indicators         Type       Funder/Debtor       NW B       Cost Headings       Contract       Indicators         Account       SME       SME       Cost Headings       Contract       Indicators         Type       Funder/Debtor       NW B       Cost Headings       Contract       Indicators         Type       Funder/Debtor       NW B       Cost Headings       Contract       Indicators         Type       Funder/Debtor       NW B       Cost Headings       Contract       Indicators         Type       Funder/Debtor       NW B       Cost Headings       Contract       Indicators         Out       Funder/Debtor       NW B       Cost Headings       Contract       Indicators                                                                                                    | Account              |                             |                        |                |                    |                    | SM           | E         |             |                           |             |               |                      |         |
| Account Type Funder/Debtor NW B Cost Headings Contract Indicators Account Funder/Debtor NW B Cost Headings Contract Indicators Funder/Debtor NW B Cost Headings Contract Indicators Funder/Debtor NW B Cost Headings Contract Indicators Funder/Debtor Cost Funder/Debtor Funder/Debtor Funder/Funder/Debtor Funder/De                                                                                                    | Туре                 |                             |                        |                | Funder/Del         | btor               | NW           | в         | Cost        | Headings                  | Contrac     |               | Indicators           |         |
| Account SME Cost Headings Contract Indicators  Account SME Cost Headings Contract Indicators  Type Funder/Debtor NW B Cost Headings Contract Indicators  Cost Headings Contract Indicators  Cos                                                                                                    |                      |                             |                        |                |                    |                    |              |           |             |                           |             |               |                      |         |
| Type     Funder/Debtor     NW B     Cost Headings     Contract     Indicators       Account     SME     SME     Type       Type     Funder/Debtor     NW B     Cost Headings     Contract     Indicators                                                                                                    | Account              |                             |                        |                |                    |                    | SM           | E         | -           |                           |             |               |                      |         |
| Account SME Cost Headings Contract Indicators                                                                                                    | Туре                 |                             |                        |                | Funder/Det         | btor               | NW           | в         | Cost        | : Headings                | Contrac     |               | Indicators           |         |
| Account SME SME Cost Headings Contract Indicators                                                                                                    |                      |                             |                        |                |                    |                    |              |           |             |                           |             |               |                      |         |
| Type Funder/Debtor NW B Cost Headings Contract Indicators                                                                                                    | Account              |                             |                        |                |                    |                    | SM           | E         | -           |                           |             |               |                      |         |
|                                                                                                    | Туре                 |                             |                        |                | Fund <u>er/Del</u> | btor               | NW           | в         | Cost        | Headings                  | Contrac     |               | Indicators           |         |
|                                                                                                    |                      |                             |                        |                |                    |                    |              |           |             |                           | _           |               |                      |         |
|                                                                                                    | Account              |                             |                        |                |                    |                    | C M          | =         |             |                           |             |               |                      |         |
| Type Sunder/Debter NW R Coef Headings Contract Indinators                                                                                                    | Type                 |                             |                        |                | Eundor/Del         | htor               | SIVI         |           | - Coel      | Headings                  | Contrac     |               | Indicators           |         |
|                                                                                                    | 196                  |                             |                        |                | 1 anden Det        |                    |              | •         |             | - seamings                | oomide      |               | muloatora .          |         |
|                                                                                                    |                      |                             |                        |                |                    | Bag                | k            |           |             |                           |             |               |                      |         |
|                                                                                                    |                      |                             |                        |                |                    | Ba <u>c</u> l      | k )          |           |             |                           |             |               |                      |         |

# 2.2 Amendment to Funder Cost Headings Page

The School's Internal Contribution for fEC is now separate from the list of cost headings to make the page easier to read. The Internal Contribution for fEC is now a self calculating figure at both the Proposal and Award stages.

|    | 😑 Funder | Cost Headings (2002-2002-2002-2002-2002-2002-2002-200 |               |                 |               |         | 19000000000000000000000000000000000000 |
|----|----------|-------------------------------------------------------|---------------|-----------------|---------------|---------|----------------------------------------|
|    | ⊂ Applic | ation Cost Headings for EPSRC                         | Engineering & | Physical Scienc | es Research C |         |                                        |
|    |          |                                                       | BID fEC       | BID             | Awarded fEC   | Awarded |                                        |
|    | Group    | Description                                           | Total         | Revenue         | Total         | Revenue | Comments                               |
|    | A02      | Student Maintenance                                   | 36,900.00     | 36,900.00       | 0.00          | 0.00    |                                        |
| U  | A03      | Student Fees                                          | 9,255.00      | 9,255.00        | 0.00          | 0.00    |                                        |
| 1  | A05      | Travel and subsistence                                | 4,000.00      | 3,200.00        | 0.00          | 0.00    |                                        |
|    | A06      | Equipment                                             | 13,771.00     | 11,017.00       | 0.00          | 0.00    |                                        |
|    | A07      | Consumables                                           | 19,869.00     | 15,895.00       | 0.00          | 0.00    |                                        |
| 1  | A10      | DA Estates Costs                                      | 15,932.00     | 12,746.00       | 0.00          | 0.00    |                                        |
|    | A11      | DA Equipment                                          | 0.00          | 0.00            | 0.00          | 0.00    |                                        |
|    | A12      | DA Staff costs                                        | 74,019.00     | 59,215.00       | 0.00          | 0.00    |                                        |
|    | A13      | Exceptional Items                                     | 0.00          | 0.00            | 0.00          | 0.00    |                                        |
| 11 | A14      | DA Indirect costs                                     | 37,874.00     | 30,299.00       | 0.00          | 0.00    |                                        |
|    |          |                                                       |               |                 |               |         | This contribution is automatically     |
|    |          |                                                       |               |                 |               |         | calculated by looking at the           |
| 1  |          | Total                                                 | 211,620.00    | 178,527.00      | 0.00          | 0.00    | difference between the Devenue         |
|    | A15      | Internal contribution for fEC                         | -33,093.00    |                 | 0.00          |         | difference between the Revenue         |
|    |          |                                                       |               |                 |               |         | amount and the fEC total amount.       |
|    |          | Balance                                               | 178,327.00    | 170,527.00      | 0.00          | 0.00    |                                        |
|    |          |                                                       |               |                 | aall          |         |                                        |
|    |          |                                                       |               | В               | ack           |         |                                        |

For all existing RMS records, if the automatically calculated Internal Contribution amount differs to the amount previously entered on to the RMS record you will be given the option to replace the original values with the automatically calculated value. The system will ask this question every time you enter the Funder Cost Heading Screen from the Funder page. To avoid this you can view the budget from the 'Summary Cost Headings' on the front screen.

| 100.00           | 0.00                                                            | 100.00                                      | 0.00                                      |
|------------------|-----------------------------------------------------------------|---------------------------------------------|-------------------------------------------|
| 100.00           | 0.00                                                            | 100.00                                      | 0.00                                      |
| Diferences Found |                                                                 | 000000000000                                | 60000000000000000                         |
|                  |                                                                 |                                             |                                           |
| 💧 💧 Inte         | ernal Contribution                                              | for fEC differs fr                          | rom automatically                         |
|                  | ernal Contribution<br>Iculated contributi                       | for fEC differs fr<br>on                    | rom automatically                         |
| cal              | ernal Contribution<br>Iculated contributi                       | for fEC differs fr                          | rom automatically                         |
| cal              | ernal Contribution<br>Iculated contributi                       | for fEC differs fr<br>on<br>place           | rom automatically<br>Ask me later         |
| 410.00           | ernal Contribution<br>Iculated contributi<br><u>Re</u><br>10.00 | for fEC differs fr<br>on<br>place<br>310.00 | om automatically<br>Ask me later<br>10.00 |

#### 3. Investigator Credit Splits

There are occasions when an Investigator is split between two Schools and therefore their credit split for RAE purposes should also be split. In the old system, users would have to enter the person in twice against the relevant Schools which would in turn skew the total number of Investigators for a project. Now the person will be recorded once and their credit split recorded against each relevant School.

| lair<br>n Í | ntain Research Applic | ations       |                 |                |             |             |                                                                                                    |
|-------------|-----------------------|--------------|-----------------|----------------|-------------|-------------|----------------------------------------------------------------------------------------------------|
|             | Application Inve      | estigators   |                 |                |             |             |                                                                                                    |
|             | Principal Active      | School       | Research Office | Investigator   | Lisa EIELD  | UoA2001 U   | 6A2008                                                                                                    |
|             | Research Divisior     | 1            | Rese            | arch Institute |             |             |                                                                                                    |
|             | Research Group        |              |                 | FTE            | Comments    |             | Click on Credit                                                                                                    |
| 1           | Credit                | %   School   | k               |                | Total Perce | entage: 100 | Split' to update.                                                                                                    |
|             | Credit Snlit          | 00   14105 F | Research Office |                |             |             |                                                                                                    |
| ŀ           | Credit Ophi           |              |                 | _              |             |             |                                                                                                    |
|             |                       |              |                 |                |             |             |                                                                                                    |
|             | Research Divisior     | n            | Rese            | arch Institute |             |             |                                                                                                    |
| _           | Research Group        |              |                 | FTE            | Comments    |             |                                                                                                    |
| ¢           | Credit                |              |                 |                |             |             |                                                                                                    |
|             | Credit Split          |              |                 |                |             |             |                                                                                                    |
|             |                       |              |                 |                |             |             |                                                                                                    |
|             |                       |              |                 |                |             |             |                                                                                                    |
| F           | Research Divisior     | ·            | Rese            | arch Institute |             |             |                                                                                                    |
|             | Research Group        | ·            |                 |                | Comments    |             |                                                                                                    |
|             | Credit                |              |                 |                |             |             |                                                                                                    |
|             | Credit Split          |              |                 |                |             |             |                                                                                                    |
|             |                       |              |                 |                |             |             | E Contraction of the second second se |
|             |                       |              |                 | Jack           |             |             |                                                                                                    |

Within the Credit Split screen enter the percentages against as many Schools as you require.

|                                          |                                                                             | Total Pero | ent <b>100</b> |   |                                                                            |
|------------------------------------------|-----------------------------------------------------------------------------|------------|----------------|---|----------------------------------------------------------------------------|
| School Num                               | ihar Sahi                                                                   | ool Nomo   | Dorcont        |   |                                                                            |
| 13002                                    | Directorate of Es                                                           | states     | 50             |   |                                                                            |
| 13049                                    | IT Services Divis                                                           | ion        | 50             |   |                                                                            |
|                                          |                                                                             | 1011       |                |   |                                                                            |
|                                          |                                                                             |            |                |   |                                                                            |
|                                          |                                                                             |            | _              |   |                                                                            |
|                                          |                                                                             |            |                | _ |                                                                            |
|                                          | - 1                                                                         |            |                |   |                                                                            |
|                                          |                                                                             |            |                |   |                                                                            |
|                                          |                                                                             | Back       |                |   |                                                                            |
|                                          |                                                                             | Back       |                |   |                                                                            |
|                                          |                                                                             | Back       |                |   |                                                                            |
|                                          |                                                                             | Back       |                |   |                                                                            |
| gator Percent pe                         | r School                                                                    | Back       |                |   |                                                                            |
| gator Percent pe                         | r School                                                                    | Back       |                |   | Click back and you will be                                                 |
| pator Percent pe                         | r School                                                                    | Back       |                |   | Click back and you will be                                                 |
| pator Percent pe<br>SSSSSSSSSSSS<br>Do   | r School<br>sociologics accession accession<br>you want to save the changes | Back       |                |   | Click back and you will be<br>prompted to save your credi                  |
| pator Percent pe<br>SSSSSSSSSSS<br>Do    | r School                                                                    | Back       |                |   | Click back and you will be<br>prompted to save your credi<br>split changes |
| pator Percent pe<br>Sobooostooot<br>L Do | r School                                                                    | Back       |                |   | Click back and you will be<br>prompted to save your credi<br>split changes |

| Investigators<br>Application In | -000<br>nves | tigators                    |                   |               |              |         |                     |         |          |   |
|---------------------------------|--------------|-----------------------------|-------------------|---------------|--------------|---------|---------------------|---------|----------|---|
| Principal Acti                  | ive S<br>1 I | School                      | Research Office   |               | Investigator | Lisa El | FLD                 | UoA2001 | JoA2008  |   |
| Research Divisi                 | ion (        |                             |                   | Pesearch Ir   | etitute      | 2104 11 |                     |         |          |   |
| Research Gro                    | aup          |                             |                   | Research      | FTE          |         | Comments            |         |          |   |
| Cre                             | dit          | %   School<br>50   14105 Re | esearch Office    |               |              |         | Total Percentage: 1 | 00      |          |   |
| Credit Split                    |              | 50   13049 IT               | Services Division |               |              |         |                     |         |          |   |
|                                 | -<br>        |                             |                   |               |              |         |                     |         |          |   |
| Research Divisi                 | ion          |                             |                   | Research Ir   | nstitute     |         |                     |         |          |   |
| Research Gro                    | oup 🛛        |                             |                   |               | FTE          |         | Comments            |         |          |   |
| Crei                            | dit          |                             |                   |               |              |         |                     |         | A        |   |
| Credit Split                    |              |                             |                   |               |              |         |                     |         |          |   |
|                                 | J            |                             |                   |               |              |         |                     |         |          |   |
| Research Divisi                 | ion          |                             |                   | Research Ir   | nstitute     |         |                     |         |          | 1 |
|                                 | oup          |                             |                   |               | FTE          |         | Comments            |         |          |   |
| Cre                             | dit          |                             |                   |               |              |         |                     |         | <u> </u> | 1 |
| Credit Split                    |              |                             |                   |               |              |         |                     |         |          |   |
|                                 |              |                             |                   | Ba <u>c</u> k |              |         |                     |         |          |   |

After saving the changes the new credit splits will be shown in the Investigators screen.

# 4. Upgrade and update the Research Division and Group fields

The previous RGSU RGroup and RGSU Division have been replaced with Research Division and Research Group. The ability to record a project against a Research Institute is also now available. Any Divisional or Group data entered on the RMS in the School field has also been corrected and moved to the correct field. Please note that the Division or Group can be identified by it's code. Divisions are level 4 eg. Politics I4186, Groups are level 5 eg. Dermatology I5126

| Investigators (200)<br>Application Investigation Investiga | stigators<br>School                          |                                     | 10000000000000000000000000000000000000 | vestigator |            | UoA2001     | JoA2008 |
|----------------------------------------------------------------------------------------------------|----------------------------------------------|-------------------------------------|----------------------------------------|------------|------------|-------------|---------|
| Research Division                                                                                                    | 14105                                        |                                     | Research Ins                           | titute     |            |             |         |
| Research Group                                                                                                    |                                              | ,<br>                               |                                        | FTE        | Comments   |             |         |
| Credit<br>Credit Split                                                                                                    | %   School<br>50   14105 Re<br>50   13049 IT | esearch Office<br>Services Division |                                        |            | Total Perc | entage: 100 |         |
|                                                                                                    |                                              |                                     |                                        |            |            |             |         |
| Research Division                                                                                                    |                                              |                                     | Research Ins                           | titute     |            |             |         |
| Research Group                                                                                                    |                                              |                                     |                                        | FTE        | Comments   |             |         |
| Credit                                                                                                    |                                              |                                     |                                        |            |            |             | Ê       |
| Credit Split                                                                                                    |                                              |                                     |                                        |            |            |             |         |
|                                                                                                    |                                              |                                     | _                                      |            |            |             |         |
| Research Division                                                                                                    |                                              |                                     | Research Ins                           | titute     |            |             |         |
| Research Group                                                                                                    |                                              |                                     |                                        | FTE        | Comments   |             |         |
| Credit                                                                                                    |                                              |                                     |                                        |            |            |             | A       |
| Credit Split                                                                                                    |                                              |                                     |                                        |            |            |             |         |
|                                                                                                    |                                              |                                     | Ba <u>c</u> k                          |            |            |             |         |

 Any data recorded in incorrect field have now been mapped to the correct field. Structured as Faculty (level2), School (level 3), Division (level 4), Group (level 5)
 For example, if Politics (I4186) was entered in the School field, the School field will be amended to state School of Social Sciences (I3041) and Politics has been moved to the Research Division field.

**4.2** Any legacy data entered in RGSU RGroup and RGSU Division fields has been mapped to the new equivalent Group or Division

An example is shown below

| New New<br>Research code<br>Group Level 5                     | 6                 |
|---------------------------------------------------------------|-------------------|
| Dermatology 15126<br>Neurosciences 15128<br>GL Sciences 15127 |                   |
|                                                               | GI Sciences 15127 |

**4.3** Research Institutes (level 3) can now be selected against an Investigator.

A complete list of all Research Divisions and Research Groups is available in the RMS user guide which can be found at

<u>http://www.campus.manchester.ac.uk/researchoffice/preparing/rms/</u> on or after 17<sup>th</sup> April 2007

# 5. Minor changes and Bug Fixes

**5.1** Various spelling errors have been in the RMS system have been identified and corrected. However, please report any further cases to <u>edsmail@manchester.ac.uk</u>

**5.2** All organisations that the University of Manchester has a relationship with require an internal reference known as a Party Number so that we can report on the External Participants completely. The majority of External Participants recorded on the RMS have now been assigned a Party Number. There are some records though that will require you to assign the Party Number, for these records the RMS will take you to the External Participants page for the Party Number to be searched for and entered. If you cannot find the Party Number you will need to email <u>edsmail@manchester.ac.uk</u> with the organisation's full details including address. **5.3** A new button has been added for 'Finance Information'. This button is currently greyed put and inactive. It is intended that some relevant information from Oracle Financials Projects will be viewable here in the future.

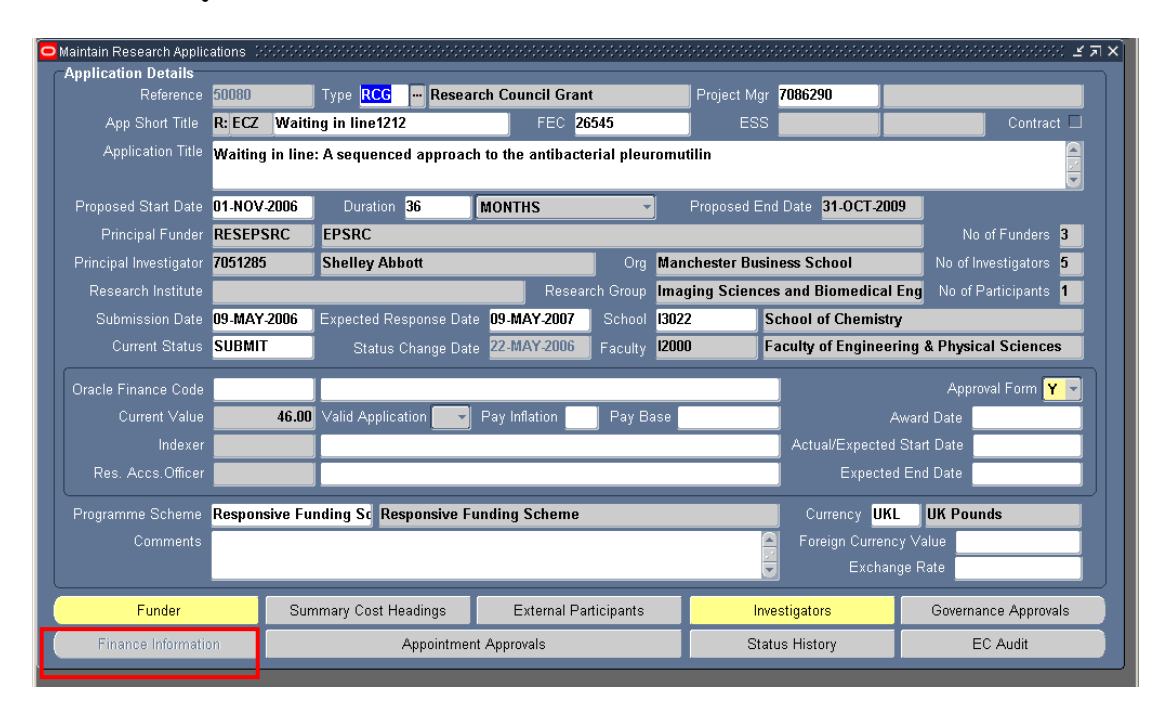

**5.4** The transfer of information between the RMS and Oracle Financials projects has been speeded up. If you do not see your Oracle Financials project code in the RMS within 24 hours please contact <u>edsmail@manchester.ac.uk</u>